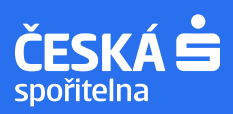

## Průvodce čerpáním hypotéky s Georgem

### 🛆 Chystáte se čerpat svou hypotéku?

Pak vás určitě potěší, že můžete čerpání zadat bezpečně z pohodlí domova – jednoduše online v Georgi, a to jak v počítači, tak v mobilu. **Současně si zde můžete také zobrazit a splnit všechny sjednané podmínky nutné pro čerpání.** Pokud ke splnění podmínky potřebujete **aktualizaci ocenění, můžete** v Georgi, **přímo z této podmínky, požádat o objednání znalce**. Můžete zde také **požádat o přípravu zástavní smlouvy**, pokud ji ještě nemáte s námi podepsanou.

#### Tři důvody, proč čerpat hypotéku s Georgem

Komfort – Svůj požadavek můžete zadat odkudkoliv a kdykoliv. Stačí být online. **Úspora času** – Všechno zvládnete bez návštěvy pobočky ze svého počítače nebo mobilu. **Profesionalita** – Není se čeho bát, specialista s vámi všechno vyřeší.

## ☆ Jak to celé proběhne

#### 1. Vyplníte online žádost o čerpání.

Stačí se přihlásit do George ve svém počítači nebo mobilu, v Přehledu produktů vybrat hypotéku a zvolit Čerpat. Vyplníte jednoduchý formulář, kde pro čerpání můžete přidat více příkazů a vybrat preferovaný čas, kdy vás může náš specialista kontaktovat.

| Přehled                                       | produkt                                  | ů             |
|-----------------------------------------------|------------------------------------------|---------------|
| 10:48                                         | ٠                                        | P⊿ 89%        |
| Přehled<br>2 271,00 Kč<br>Rozpočet nenastaven | 0,∞ Kč                                   | Q ♀<br>0,∞ Kč |
| Vaše produkty<br>Hypotéka Čes                 | ské spořitelny                           | හ             |
| -3 961 58<br>14 559,00 Kč spl                 | 35, <sup>94</sup> KC<br>latné 15.04.2024 | :             |
| Visa Classic<br>Debetní karta                 |                                          |               |

#### 2. Náš specialista vás bude kontaktovat a dořeší s vámi detaily.

Vaši žádost zpracujeme v nejbližší možné době. V případě, že budeme potřebovat doplnit či upřesnit některé informace, bude vás do 2 pracovních dnů kontaktovat specialista.

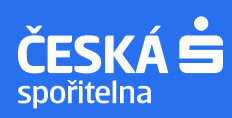

#### 3. Příkaz k čerpání potvrdíte elektronicky v Georgi.

Po případném telefonátu se specialistou a splnění podmínek vám do George zašleme k potvrzení příkaz k čerpání. Příkaz potvrdíte elektronicky ve svém Georgi v počítači nebo mobilu.

#### Návod, jak postupovat, najdete na našich stránkách v elektronické podobě:

zobrazení dokumentu – <u>https://www.csas.cz/viewdoc1</u>, podpis dokumentu – <u>https://www.csas.cz/signdoc1</u>.

#### Přehled produktů

| 10:48                                           |                                     |                              | <b>₹⊿</b> ∎ | 89 %   |
|-------------------------------------------------|-------------------------------------|------------------------------|-------------|--------|
| ehled                                           |                                     |                              | Q           |        |
| 2 271,00 K                                      | č                                   | 0,⁰⁰ Kč                      |             | 0,∞ Kč |
| aše produkt                                     | v                                   |                              |             |        |
| Hupotó                                          | a České                             | spořitelny                   | 0           | ~      |
| Hypoter                                         |                                     | oportionity                  | · · · · ·   |        |
| -3 96                                           | 1 585,                              | <sup>94</sup> Kč             | 2           | 54     |
| -3 96<br>14 559,00                              | <b>1 585,</b><br>Kč splatne         | 94 <b>Kč</b><br>é 15.04.2024 |             | :      |
| -3 96<br>14 559,00<br>Visa Class<br>Debetni kar | 1 585,<br>) Kč splatne<br>sic<br>ta | 94 <b>Kč</b><br>é 15.04.2024 |             | :      |
| -3 96<br>14 559,00<br>Visa Class<br>Debetní kar | 1 585,<br>) Kč splatno<br>sic<br>ta | 94 <b>Kč</b><br>é 15.04.2024 |             | :      |
| -3 96<br>14 559,00<br>Visa Class<br>Debetní kar | 1 585,<br>0 Kč splatne<br>sic<br>ta | 94 Kč<br>é 15.04.2024        |             |        |

# Dokumenty k vyřízení

| Příkaz k úhi<br>Váš bankéř Vám 29.02.:<br>< podepsání. Prosím, pr<br>nejpozději 07.03.24.                                                                                                    | radě<br>24 poslal dokumenty<br>odepište dokumenty |
|----------------------------------------------------------------------------------------------------|---------------------------------------------------|
| K podpisu                                                                                                    |                                                   |
| Image: An end of the American American Amer |                                                   |
| Příkaz k úhradě<br>Vyžaduje přečtení                                                                                                    |                                                   |
|                                                                                                    |                                                   |
| P                                                                                                    | otvrdit                                           |
| 70                                                                                                    | mítnout                                           |

#### A je hotovo!

V termínu splatnosti převedeme peníze a pošleme vám potvrzovací SMS, že vše proběhlo v pořádku.

#### Potřebujete vědět víc?

Zavolejte nám zdarma přímo ze svého George. Je to bezpečné a pohodlné. Hned uvidíme, že jste to Vy, takže žádné další ověřování není třeba. Nebo volejte 277 207 207.

#### Kromě čerpání George nabízí také možnost založit si online žádost o:

- prodloužení lhůty pro čerpání,
- předčasné ukončení čerpání,
- změnu podmínek čerpání,
- změnu inkasního účtu,
- úpravu výše splátek,
- změnu dne splácení,
- změnu pojištění nemovitosti,
- vydání souhlasu banky,
- změnu zajištění,
- mimořádnou splátku nebo doplacení.

Nově si můžete zobrazit a také splnit i **všechny sjednané podmínky po vyčerpání úvěru**, tak aby vše proběhlo v dohodnutém termínu. Přímo z podmínek můžete požádat o:

- prodloužení lhůty pro splnění následných povinností pokud budete žádat poprvé, prodloužíme vám lhůtu automaticky,
- objednání znalce, pokud potřebujete aktualizaci ocenění,
- přípravu zástavní smlouvy, pokud ji ještě nemáte s námi podepsanou.